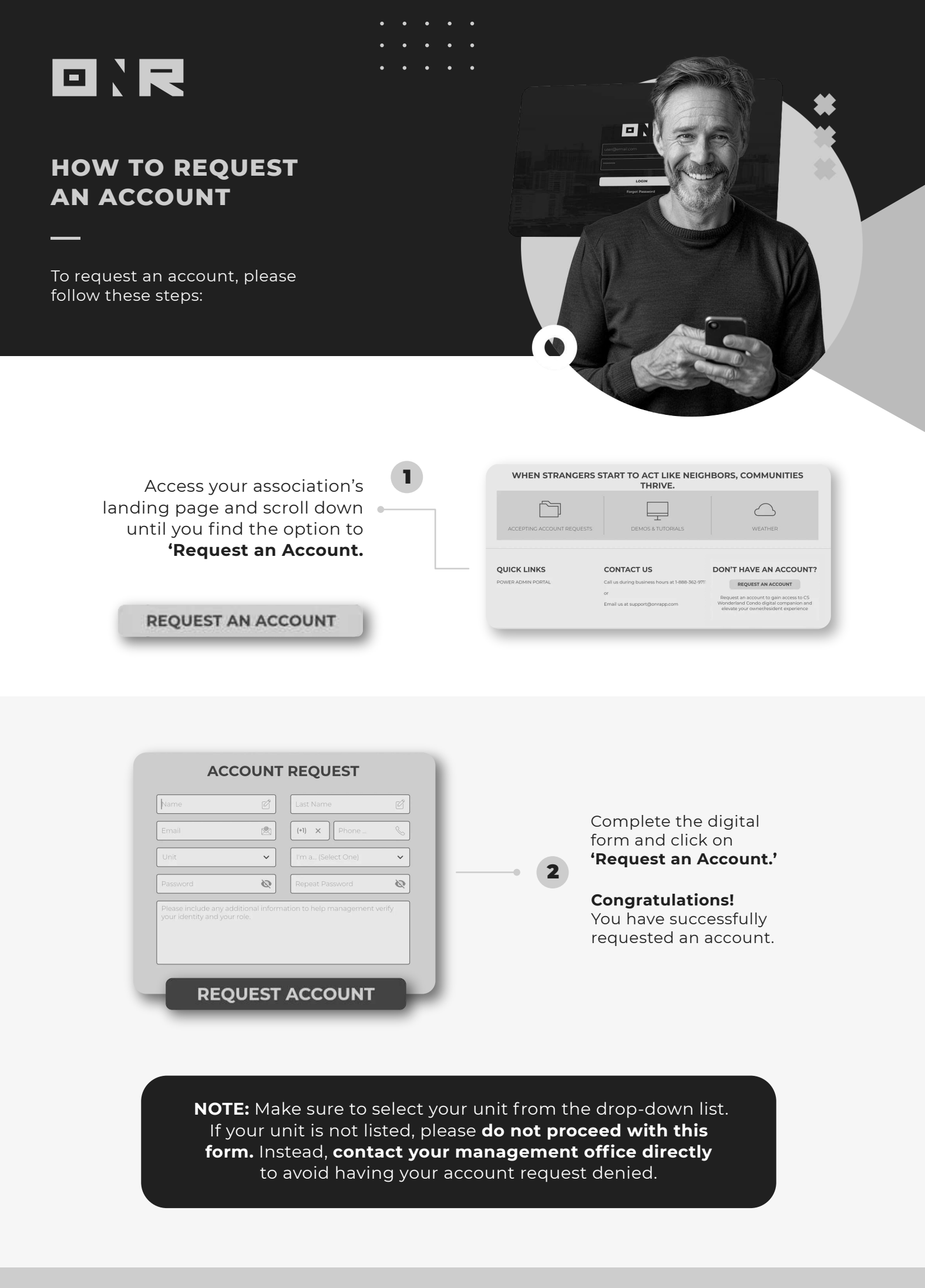

If you have any problems or need additional assistance, don't hesitate to reach out to our dedicated support team at **support@onrapp.com** 

##